# Configuración del Cisco VPN 3000 Concentrator 4.7.x para Obtener un Certificado Digital y un Certificado SSL

## Contenido

Introducción Prerequisites Requirements Componentes Utilizados Convenciones Instalación de certificados digitales en el concentrador VPN Instalación de certificados SSL en el concentrador VPN Renovación de Certificados SSL en el Concentrador VPN Información Relacionada

## **Introducción**

Este documento incluye instrucciones paso a paso sobre cómo configurar los Cisco VPN 3000 Series Concentrators para autenticarse con el uso de certificados digitales o de identidad y certificados SSL.

**Nota:** En el VPN Concentrator, el balanceo de carga debe desactivarse antes de generar otro certificado SSL, ya que esto impide la generación del certificado.

Refiérase a <u>Cómo obtener un Certificado Digital de una CA de Microsoft Windows utilizando</u> <u>ASDM en un ASA</u> para obtener más información sobre el mismo escenario con PIX/ASA 7.x.

Consulte <u>Ejemplo de Configuración de la Inscripción de Certificados de Cisco IOS Usando</u> <u>Comandos de Inscripción Mejorados</u> para obtener más información sobre el mismo escenario con las Plataformas Cisco IOS®.

## **Prerequisites**

### **Requirements**

No hay requisitos específicos para este documento.

### **Componentes Utilizados**

La información en este documento se basa en el Cisco VPN 3000 Concentrator que ejecuta la versión 4.7.

The information in this document was created from the devices in a specific lab environment. All of the devices used in this document started with a cleared (default) configuration. If your network is live, make sure that you understand the potential impact of any command.

### **Convenciones**

Consulte Convenciones de Consejos Técnicos de Cisco para obtener más información sobre las convenciones sobre documentos.

## Instalación de certificados digitales en el concentrador VPN

Complete estos pasos:

 Elija Administration > Certificate Management > Enroll para seleccionar la solicitud de certificado digital o de identidad.

Administration | Certificate Management | Enroll

This section allows you to create an SSL or identity certificate request. The identity certificate request allows the VPN 3000 Concentrator to be enrolled into the PKI. The certificate request can be sent to a CA, which will issue a certificate. The CA's certificate must be installed as a Certificate Authority before installing the certificate you requested.

Choose the type of certificate request to create:

Identity certificate

SSL certificate

<< Go back to Certificate Management

2. Elija Administration > Certificate Management > Enrollment > Identity Certificate y haga clic en Enroll via PKCS10

### Request(Manual).

Administration | Certificate Management | Enroll | Identity Certificate

Select the enrollment method for the identity certificate. To install a certificate with SCEP, the issuing CA's certificate must also be installed with SCEP. <u>Click here to install a new CA using SCEP before enrolling</u>.

- Enroll via PKCS10 Request (Manual)
  - Enroll via SCEP at RSAv57RootMD5srvCN
  - Enroll via SCEP at TestCA6-8 at Cisco

<< Go back and choose a different type of certificate

3. Rellene los campos solicitados y, a continuación, haga clic en Inscribirse.Estos campos se rellenan en este ejemplo.Nombre común: altiga30Unidad organizativa: IPSECCERT (la OU debe coincidir con el nombre de grupo IPsec configurado)Organización: Cisco SystemsLocalidad: RTPEstado/Provincia: Carolina del NortePaís: EE. UU.Nombre de dominio completamente calificado —(no se utiliza aquí)Tamaño de clave: 512Nota: Si solicita un certificado SSL o un certificado de identidad mediante el protocolo simple de

inscripción de certificados (SCEP), estas son las únicas opciones RSA disponibles.512 bits RSA768 bits RSA1024 bits RSA2048 bits RSADSA 512 bitsDSA 768 bitsDSA 1024

#### bits

| Administration   Certificate Management   Enroll   Identity Certific                                                                                     | ate   PKCS10                                                                                   |
|----------------------------------------------------------------------------------------------------|------------------------------------------------------------------------------------------------|
| Automation Contracto Management Current Mentaly Service                                                                                                  |                                                                                                |
| Enter the information to be included in the certificate request. The C <sub>2</sub> before installing the certificate you requested. Please wait for the | l's certificate <b>must</b> be installed as a Certificate Authority<br>e operation to finish.  |
| Common Name (CN) altiga30                                                                                                    | Enter the common name for the VPN 3000 Concentrator<br>to be used in this PKI.                 |
| Organizational Unit (OU) IPSECCERT                                                                                                    | Enter the department.                                                                          |
| Organization (O) Cisco Systems                                                                                                    | Enter the Organization or company.                                                             |
| Locality (L) RTP                                                                                                    | Enter the city or town.                                                                        |
| State/Province (SP) NorthCarolina                                                                                                    | Enter the State or Province.                                                                   |
| Country (C) US                                                                                                    | Enter the two-letter country abbreviation (e.g. United<br>States = US).                        |
| Subject AlternativeName<br>(FQDN)                                                                                                    | Enter the Fully Qualified Domain Name for the VPN<br>3000 Concentrator to be used in this PKI. |
| Subject AlternativeName (E-<br>Mail Address)                                                                                                    | Enter the E-Mail Address for the VPN 3000<br>Concentrator to be used in this PKI.              |
| Key Size RSA 512 bits 💌                                                                                                    | Select the key size for the generated RSA/DSA key pair.                                        |
| Enroll Cancel                                                                                                    |                                                                                                |

4. Después de hacer clic en **Inscribirse**, aparecen varias ventanas. La primera ventana confirma que ha solicitado un

### certificado.

Administration | Certificate Management | Enrollment | Request Generated

A certificate request has been generated. In a few seconds, a new browser window will open up with the certificate request. The request can be saved as a file, or copied then pasted into a CA's management interface.

The request is located on the VPN 3000 Concentrator with the filename **pkcs0001.txt**. When you are done, you should delete this file; go to the <u>File Management page</u> to delete the certificate request.

- Go to Certificate Management
- · Go to Certificate Enrollment
- · Go to Certificate Installation

También se abre una nueva ventana del navegador que muestra el archivo de solicitud PKCS.

| https://172.18.124.214/FILE/pkcs0001.txt - Microsoft Internet Explorer                                                                                                    |                                                                                                    |
|----------------------------------------------------------------------------------------------------|----------------------------------------------------------------------------------------------------|
| File Edit View Favorites Tools Help                                                                                                    | 歌                                                                                                    |
| ← Back - → - ② 🔄 🚰 ② Search 🐼 Favorites ③ Media 🎯 🖓 - 🎒 🗃 🗐 😒                                                                                                    |                                                                                                    |
| Address 🕘 https://172.18.124.214/FILE/pkcs0001.txt 🔹 🔗 Go                                                                                                    | Links »                                                                                                    |
| iwon - 🗞 - 🎆 🖸 🖓 Money -                                                                                                    | More <sup>⊉</sup>                                                                                                    |
| NASDAQ®                                                                                                    |                                                                                                    |
| DECTN NEW ORDERTSTONE DECUECT                                                                                                    | ^                                                                                                    |
| MIIBKDCBOwIBADByMREwDwYDVQQDEwhhbHRp22EzMDESMBAGA1UECxMJSVBTRUND<br>RVJUMRYwFAYDVQQKEw1DaXNjbyBTeXNOZW1zMQwwCgYDVQQHEwNSVFAxFjAUBgNV<br>BAgTDUSvcnRoQ2Fyb2xpbmExCzAJBgNVBAYTA1VTMFowDQYJKo2IhvcNAQEBBQAD<br>SQAwRgJBAIaj+mtJ/UozTMMwOioNMiqw4kmgHIG2E/BIZc+xokG4rBp11rq4DkM<br>J3XOVB8y1Ukzjvdlgh+ckmjBaiqy3I8CAQUwDQYJKo2IhvcNAQEEBQADQQAurnDB<br>DOdRWJg/dVvGAM2HKGrLTdjoIYGsxTfXLSoQIERerU4TQCrhqa5NvlcdLsQFPxV1<br>zVleLhhpRfOA4hw1<br>END NEW CERTIFICATE REQUEST | <pre>Image: Image: Image<br/>Image: Image: Image: Image: Image: Image: Image: Image: Image: Image: Image: Image: Image: Image: Image: Image: Image: Image: Image: Image: Image: Image: Image: Image: Image: Image: Image: Image: Image: Image: Image: Image: Image: Image</pre> |
| 🔕 Done 🕒 🔮 Internet                                                                                                    | 11.                                                                                                    |

5. En el servidor de la Autoridad de certificación (CA), resalte la solicitud y péguela en el servidor de la CA para enviar la solicitud. Haga clic en Next (Siguiento)

| Microsoft Certificate Services - Microsoft Internet Explorer                                                                                                    |                                                                   |
|----------------------------------------------------------------------------------------------------|-------------------------------------------------------------------|
| File Edit View Pavorites Tools Help                                                                                                    |                                                                   |
| 4-Back                                                                                                    |                                                                   |
| Address Phttp://172.10.124.96/centsrv/                                                                                                    | • (ଚିରେ   Un                                                      |
| Microsoft Certificate Services – jfrahim-pc                                                                                                    | Home                                                              |
| Welcome                                                                                                    |                                                                   |
| You use this web site to request a certificate for your web browser, e-mail client, or other secure program. On<br>will be able to securely identify yourself to other people over the web, sign your e-mail messages, encrypt you<br>depending upon the type of certificate you request. | ce you acquire a certificate, you<br>ir e-mail messages, and more |
| Select a task:<br>C Retrieve the CA certificate or certificate revocation list<br>Request a certificate<br>Check on a pending certificate                                                                                                    |                                                                   |
|                                                                                                    | Next>                                                             |

6. Seleccione **Advanced request** y haga clic en **Next**.

| Microsoft Certificate Services - Microsoft Internet Explorer |                         |
|--------------------------------------------------------------|-------------------------|
| File Edt View Favorites Tools Help                           |                         |
| ⇔Back + → - ② 3 3 3 Search @Favorites @History 2 + 3         |                         |
| Address http://172.18.124.96/certsrv/certrqus.asp            | ▼ <sub>e</sub> rido jun |
| Microsoft Certificate Senices jitahim-pc                     | Home                    |
| Choose Request Type                                          |                         |
| Please select the type of request you would like to make:    |                         |
| C User certificate request.                                  |                         |
| Web Brower Certificate<br>E-Mel Protection Certificate       |                         |
| Advanced request                                             |                         |
|                                                              | Next>                   |

7. Seleccione Enviar una solicitud de certificado utilizando un archivo PKCS #10 codificado en base64 o una solicitud de renovación usando un archivo PKCS #7 codificado en base64 y, a continuación, haga clic en

| Siguiente.                                                                                                    |                                                               |
|----------------------------------------------------------------------------------------------------|---------------------------------------------------------------|
| Microsoft Certificate Services - Microsoft Internet Explorer                                                                                                    |                                                               |
| File Edit View Favorites Tools Help                                                                                                    |                                                               |
| 4+Back + → - ② 3 3 ③ Search ⊕ Favorites ③History ⓑ- 3                                                                                                    |                                                               |
| Address Ather http://172.18.124.96/certsrv/certrgad.asp                                                                                                    | ▼ (PG0 U                                                      |
| Microsoft Certificate Sentces Jfrahim-pc                                                                                                    | Home                                                          |
| Advanced Certificate Requests                                                                                                    |                                                               |
| You can request a certificate for yourself, another user, or a computer using one of the following methods<br>authority [CA] will determine the certificates that you can obtain.                                                                                                    | <ol> <li>Note that the policy of the certification</li> </ol> |
| <ul> <li>Submit a certificate request to this CA using a form.</li> </ul>                                                                                                    |                                                               |
| Submit a certificate request using a base64 encoded PKCS #10 file or a renewal request using a base64 encoded PKCS #10 file or a renewal request using a base64 encoded PKCS #10 file or a | ase64 encoded PKCS #7 file.                                   |
| <ul> <li>Request a certificate for a smart card on behalf of another user using the Smart Card Enrollment Sta<br/>You must have an enrollment agent certificate to submit a request for another user.</li> </ul>                                                                                                    | ation.                                                        |
|                                                                                                    | Next >                                                        |
|                                                                                                    |                                                               |
| <u>-</u>                                                                                                    |                                                               |

Corte y pegue el archivo PKCS en el campo de texto de la sección Solicitud guardada. A continuación, haga clic en Enviar.

| Microsoft Certificate Services - Microsoft Internet Explorer                                                                                                    |                  |           |
|----------------------------------------------------------------------------------------------------|------------------|-----------|
| File Edit View Favorites Tools Help                                                                                                    |                  |           |
| 4-Back - → - ◎ 2 △ ②Search @Favorites @History 2- @                                                                                                    |                  |           |
| Address R http://172.18.124.96/certsrv/certrqut.asp                                                                                                    | -                | (₽G0    U |
| Microsoft Certificate Services - jfrahim-pc                                                                                                    |                  | Hom       |
| Submit A Saved Request                                                                                                    |                  |           |
| Paste a base64 encoded PKCS #10 certificate request or PKCS #7 renewal request generated by an external applicat<br>server) into the request field to submit the request to the certification authority (CA). | ion (such as a v | veb       |
| Saved Request:<br>Provide Request:<br>Provide Request:<br>(PKCS #10 or #?):<br>Provide for a file to insert.                                                                                                  |                  |           |
| Additional Attributes:                                                                                                    |                  |           |
|                                                                                                    | Subr             | mit≯      |

9. Ejecute el certificado de identidad en el servidor de la

| CA.                             |            |                |                                                                 |                         |                |                        |             |
|---------------------------------|------------|----------------|-----------------------------------------------------------------|-------------------------|----------------|------------------------|-------------|
| Certification Authority         |            |                | and the second second                                           |                         |                |                        | _ 0         |
| Action Yew                      |            | 12             |                                                                 |                         |                |                        |             |
| Tree                            | Request ID | Binary Request | Request Disposition Message                                     | Request Submission Date | Requester Name | Request Country/Region | Request Or  |
| Certification Authority (Local) | 197        | DEGJN N        | T-Ran Linder Scholtston<br>All Tasks ♦ Issue<br>Refresh<br>Help | 3/23/2001 9:13 AM       | GHOSTANUR      | 05                     | Cisco Syste |

10. Descargue los certificados raíz y de identidad. En el servidor de la CA, seleccione **Comprobar un certificado pendiente** y haga clic en

| Siguiente.                                                                                                    |                     |                |     |
|----------------------------------------------------------------------------------------------------|---------------------|----------------|-----|
| Microsoft Certificate Services - Microsoft Internet Explorer                                                                                                    |                     |                | -10 |
| File Edit View Favorites Tools Help                                                                                                    |                     |                |     |
| 4-8ack - → - ◎ ② ③ ③ Search @Favorites ③History ◎- ④                                                                                                    |                     |                |     |
| Address Phtp://172.10.124.96(certsrv)                                                                                                    | •                   | 200            | Ju  |
| Microsoft Certificate Services Jhahim-pc                                                                                                    |                     | H              | ome |
| Welcome                                                                                                    |                     |                |     |
| You use this web site to request a certificate for your web browser, e-mail client, or other secure program. Once you acquire a c<br>will be able to securely identify yourself to other people over the web, sign your e-mail messages, encrypt your e-mail messages<br>depending upon the type of certificate you request. | entifica<br>, and r | te, yo<br>nore | u   |
| Select a task:                                                                                                    |                     |                |     |
| C Retrieve the CA certificate or certificate revocation list                                                                                                    |                     |                |     |
| C Request a certificate                                                                                                    |                     |                |     |
| Check on a pending certificate                                                                                                    |                     |                |     |
|                                                                                                    | N                   | < bos          | I   |

11. Seleccione **Base 64 codificada** y haga clic en **Descargar certificado de CA** en el servidor de CA.

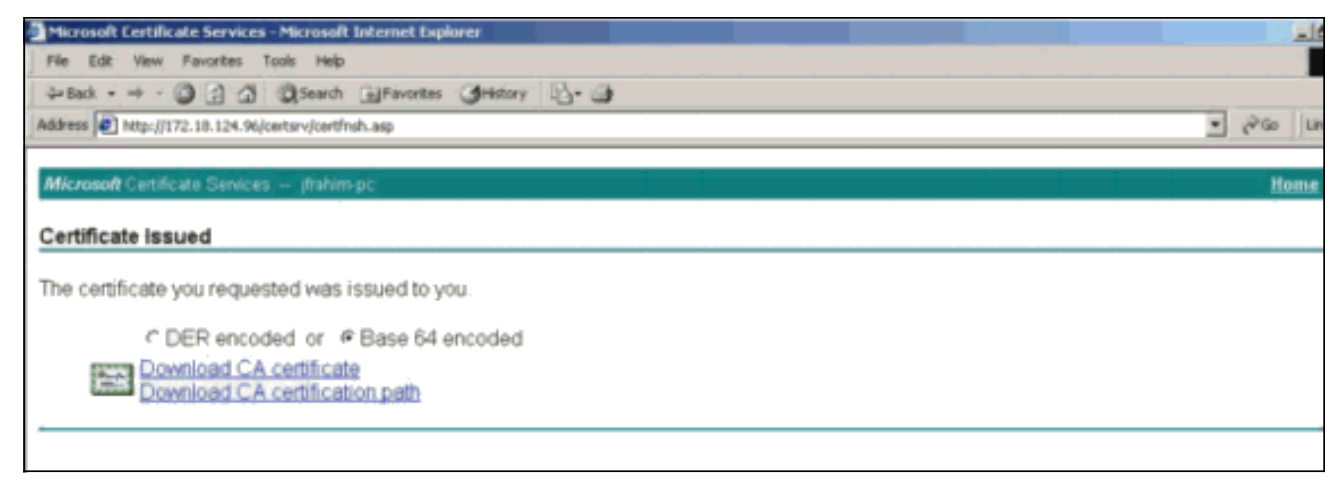

12. Guarde el certificado de identidad en la unidad

| ve As        | E. – 1        |                      |   |          | ?      |
|--------------|---------------|----------------------|---|----------|--------|
| Save in:     | 🕜 Desktop     |                      | • | + 🖿 💣 📰+ |        |
|              | My Documen    | ts                   |   |          |        |
| History      | Wy Compute    | r<br>Places          |   |          |        |
| 1            |               |                      |   |          |        |
| Desktop      |               |                      |   |          |        |
| -            |               |                      |   |          |        |
| ly Documents |               |                      |   |          |        |
|              |               |                      |   |          |        |
| My Computer  |               |                      |   |          |        |
|              | File name:    | Colline March        |   | -        | Save   |
| y Network P  | nie name.     |                      |   |          |        |
|              | Save as type: | Security Certificate |   | · ·      | Lancel |

13. En el servidor de la CA, seleccione **Recuperar el certificado de la CA o la lista de revocación de certificados** para obtener el certificado raíz. Luego haga clic en Next (Siguiente).

| Microsoft Certificate Services - Microsoft Internet Explorer                                                                                                    |                                                                                   |
|----------------------------------------------------------------------------------------------------|-----------------------------------------------------------------------------------|
| File Edit - View Favorites Tools Help                                                                                                    |                                                                                   |
| 4-Back - → - () () () () Search () Favorites () History () + ()                                                                                                    |                                                                                   |
| Address D http://172.18.124.96/certsrv/                                                                                                    | ▼ (*Go ) U                                                                        |
| Microsoft Certificate Services - jfrahim-pc                                                                                                    | Home                                                                              |
| Welcome                                                                                                    |                                                                                   |
| You use this web site to request a certificate for your web browser, e-mail client, or other secure prog<br>will be able to securely identify yourself to other people over the web, sign your e-mail messages, en<br>depending upon the type of certificate you request. | gram. Once you acquire a certificate, you<br>crypt your e-mail messages, and more |
| Select a task:<br>Retrieve the CA certificate or certificate revocation list<br>Request a certificate<br>Check on a pending certificate                                                                                                    |                                                                                   |
|                                                                                                    |                                                                                   |

14. Guarde el certificado raíz en la unidad

| local.<br>Save As                                            |                                                            |                      |   |   | ?  X   |
|--------------------------------------------------------------|------------------------------------------------------------|----------------------|---|---|--------|
| Save in:                                                     | Desktop                                                    |                      | • | + | •      |
| History<br>History<br>Desktop<br>My Documents<br>My Computer | My Document<br>My Computer<br>My Network F<br>Certnew, cer | ts<br>Places         |   |   |        |
|                                                              | File name:                                                 | certroot.cer         |   | • | Save   |
| My Network P                                                 | Save as type:                                              | Security Certificate |   |   | Cancel |

15. Instale los certificados raíz e identidad en el VPN 3000 Concentrator. Para hacer esto, seleccione Administration > Certificate Manager > Installation > Install certificate from enrollment. En Estado de inscripción, haga clic en Instalar.

| Select a enrollment request to | install. |            |     |         |        |             |                     |
|--------------------------------|----------|------------|-----|---------|--------|-------------|---------------------|
| Enrollment Status              |          |            |     |         |        |             |                     |
| Subject                        | Issuer   | Date       | Use | Reason  | Method | Status      | Actions             |
| altica30 at Cierco Systems     | N/A      | 05/22/2003 | D   | Initial | Manual | In Progress | View Install Delete |

16. Haga clic en Cargar archivo desde la estación de

trabajo.

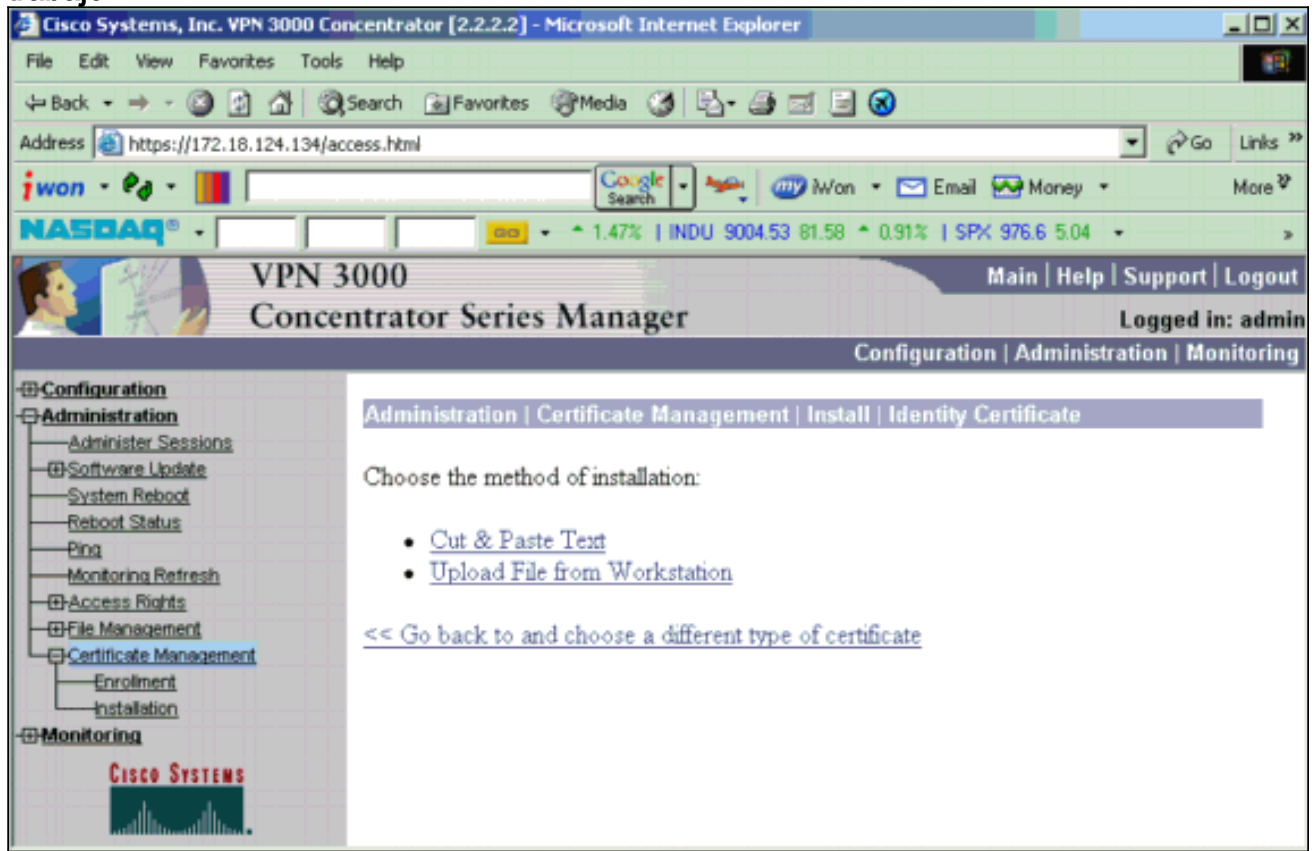

17. Haga clic en Examinar y seleccione el archivo de certificado raíz que guardó en la unidad local.Seleccione Install para instalar el certificado de identidad en el concentrador VPN. La Administración | La ventana Administración de certificados aparece como confirmación y el nuevo certificado de identidad aparece en la tabla Certificados de identidad.

| Administration   Certificate Management   Install   Ide | entity Certificate   Upload File from Workstation |
|---------------------------------------------------------|---------------------------------------------------|
| Enter the name of the identity certificate file.        |                                                   |
| <b>T</b> "                                              |                                                   |
| Filename                                                | Browse                                            |
| Install Cancel                                          |                                                   |

Nota: Complete estos pasos para generar un nuevo certificado si falla el certificado.Seleccione Administration > Certificate Management.Haga clic en Eliminar en el cuadro Acciones de la lista de certificados SSL.Seleccione Administration > System Reboot.Seleccione Guardar la configuración activa en el momento del reinicio, elija Ahora y haga clic en Aplicar. Ahora puede generar un nuevo certificado después de que se complete la recarga.

## Instalación de certificados SSL en el concentrador VPN

Si utiliza una conexión segura entre su navegador y el concentrador VPN, el concentrador VPN requiere un certificado SSL. También necesita un certificado SSL en la interfaz que utiliza para administrar el concentrador VPN y para WebVPN, y para cada interfaz que termina los túneles WebVPN.

Los certificados SSL de la interfaz, si no existen, se generan automáticamente cuando el concentrador VPN 3000 se reinicia después de actualizar el software del concentrador VPN 3000. Dado que un certificado autofirmado se genera automáticamente, este certificado no se puede verificar. Ninguna autoridad certificadora ha garantizado su identidad. Sin embargo, este certificado le permite establecer un contacto inicial con el concentrador VPN mediante el navegador. Si desea sustituirlo por otro certificado SSL autofirmado, siga estos pasos:

### 1. Elija Administration > Certificate

#### Management.

| V                                                                       |                                                                                  |               |                        |                       |                |      |                     |                           |                           |    |
|-------------------------------------------------------------------------|----------------------------------------------------------------------------------|---------------|------------------------|-----------------------|----------------|------|---------------------|---------------------------|---------------------------|----|
| Administration   Certificate Management Monday, 05 January 2004 16:31:1 |                                                                                  |               |                        |                       |                |      |                     |                           |                           |    |
| Ketresh                                                                 |                                                                                  |               |                        |                       |                |      |                     |                           |                           |    |
|                                                                         |                                                                                  |               |                        |                       |                |      |                     |                           |                           |    |
| This sectio                                                             | This section lets you view and manage certificates on the VPN 3000 Concentrator. |               |                        |                       |                |      |                     |                           |                           |    |
|                                                                         |                                                                                  |               |                        |                       |                |      |                     |                           |                           |    |
| <ul> <li><u>Clic</u></li> </ul>                                         | k here to enroll with                                                            | a Certificate | Authority              |                       |                |      |                     |                           |                           |    |
| <ul> <li><u>Clic</u></li> </ul>                                         | <u>:k here to install a ce</u>                                                   | rtificate     |                        |                       |                |      |                     |                           |                           |    |
| aa                                                                      |                                                                                  |               |                        |                       |                |      |                     |                           |                           |    |
| Certifica                                                               | te Authorities [ <u>V</u>                                                        | iew All CRL ( | Caches   Clear All CRI | <u>L Caches</u> ] (cu | arent: 1, maxi | man  | : 20)               |                           |                           |    |
|                                                                         | Subject                                                                          |               | Issuer                 |                       | Expirat        | ion  | SCEP Issuer         |                           | Actions                   | _  |
| ms-root-si                                                              | ha-06-2001 at cisco                                                              | ms-           | root-sha-06-2001 at    | cisco                 | 06/04/202      | 2    | No                  | View   Configure   Delete |                           |    |
| -                                                                       |                                                                                  |               |                        |                       |                |      |                     |                           |                           |    |
| Identity                                                                | Certificates (cure                                                               | nt: 1, maximu | un: 20)                |                       |                |      |                     |                           |                           |    |
|                                                                         | Subject                                                                          |               |                        | Issuer                |                |      | Expiration          |                           | Actions                   |    |
| Gateway /                                                               | A at Cisco Systems                                                               |               | ms-root-sha-06-        | 2001 at cisco         | )              |      | 02/04/2004          | View                      | r   <u>Renew   Delete</u> |    |
|                                                                         |                                                                                  |               |                        |                       |                |      |                     | -                         |                           |    |
| SSL Cer                                                                 | tificates                                                                        |               |                        |                       |                |      |                     |                           |                           |    |
| Interface                                                               | Subject                                                                          | :             | Issuer                 |                       | Expiration     |      |                     | Acti                      | 0N9                       |    |
| Private                                                                 | 10.5.6.1 at Cisco Sy:                                                            | stems, Inc.   | 10.5.6.1 atCisco Sy    | stems, Inc.           | 02/01/2006     | View | Renew   Delete   E: | xport                     | Generate) Enroll   Impor  | rt |
|                                                                         |                                                                                  |               |                        |                       |                |      |                     |                           | $\sim$ .                  |    |
| SSH Hos                                                                 | st Key                                                                           |               |                        |                       |                |      |                     |                           |                           |    |
|                                                                         | Key Size                                                                         | F             | Сеу Туре               |                       | Date G         | ener | ated                |                           | Actions                   |    |
| 1024 bits                                                               | -                                                                                | RSA           |                        | 01/05/2004            |                | _    |                     |                           | Gonerate                  | _  |
|                                                                         |                                                                                  | 1             |                        | 16                    |                |      |                     |                           |                           |    |

2. Haga clic en Generar para mostrar el nuevo certificado en la tabla de certificados SSL y reemplazar el certificado existente. Esta ventana le permite configurar campos para certificados SSL que el concentrador VPN genera automáticamente. Estos certificados SSL son para interfaces y para balanceo de

| carga.                                                             |                                                                         |
|--------------------------------------------------------------------|-------------------------------------------------------------------------|
| Administration   Certificate Management   Generate SSL Cer         | tificate                                                                |
| You are about to generate a certificate for the Public Interface . | The certificate will have the following DN for both Subject and Issuer. |
| The certificate will be valid for 3 years from yesterday.          |                                                                         |
|                                                                    | _                                                                       |
| Common Name (CN) 10.86.194.175                                     | Enter the Common Name, usually the IP or DNS address of this interface  |
| Organizational Unit (OU) VPN 3000 Concentrator                     | Enter the department.                                                   |
| Organization (O) Cisco Systems. Inc.                               | Enter the Organization or company.                                      |
| Locality (L) FrankJin                                              | Enter the city or town.                                                 |
| State/Province (SP) Massachusetts                                  | Enter the State or Province.                                            |
| Country (C) US                                                     | Enter the two-letter country abbreviation (e.g. United States = US).    |
| RSA Key Size 1024-bits 💌                                           | Select the key size for the generated RSA key pair.                     |
| Generate Cancel                                                    |                                                                         |

Si desea obtener un certificado SSL verificable (es decir, uno emitido por una Autoridad de Certificación), vea la sección <u>Instalación de Certificados Digitales en el Concentrador VPN</u> de este documento para utilizar el mismo procedimiento que utiliza para obtener certificados

de identidad. Pero esta vez, en la ventana Administration > Certificate Management > Enroll, haga clic en SSL certificate (en lugar de Identity Certificate).Nota: Consulte la Administración / Sección Administración de Certificados del Volumen II de Referencia del Concentrador VPN 3000: Administración y Monitoreo Versión 4.7 para obtener información completa sobre certificados digitales y certificados SSL.

## Renovación de Certificados SSL en el Concentrador VPN

Esta sección describe cómo renovar los certificados SSL:

Si esto es para el certificado SSL generado por el VPN Concentrator, vaya a Administration > Certificate Management en la sección SSL. Haga clic en la opción Renovar y que renueva el certificado SSL.

Si se trata de un certificado concedido por un servidor CA externo, siga estos pasos:

1. Elija Administration > Certificate Management > Delete bajo *SSL Certificates* para eliminar los certificados caducados de la interfaz

|                                                | DISTRICT OF THE OWNER OF THE OWNER OWNER OWNER |                                                      | We                | dnesday, 19    | September 2007 00:01 |
|------------------------------------------------|----------------------------------------------------------------------------------------------------|------------------------------------------------------|-------------------|----------------|----------------------|
|                                                |                                                                                                    |                                                      | Refrest           |                |                      |
| his section lets you view and n                | anage cer                                                                                                    | tificates on the VPN 3000 Concer                     | trator.           |                |                      |
| Click here to enroll with:                     | Certificat                                                                                                    | e Authority                                          |                   |                |                      |
| Click here to install a cert                   | ificate                                                                                                    |                                                      |                   |                |                      |
| ertificate Authorities [View                   | ALCRLC                                                                                                    | aches   Clear All CRL Caches ] (currer               | t: 1, maximum: 6) |                |                      |
| Subject                                        |                                                                                                    | Issuer                                               | Expiration        | SCEP<br>Issuer | Actions              |
| Thawte Test CA Root at Thawte<br>Certification |                                                                                                    | Thawte Test CA Root at Thawte 12/31<br>Certification |                   | No             |                      |

No Identity Certificates

SSL Certificates

| Interface | Subject                                       | Issuer                                       | Expiration | Actions                                                     |
|-----------|-----------------------------------------------|----------------------------------------------|------------|-------------------------------------------------------------|
| Private   | 10.168.116.116 at Cisco<br>Systems, Inc.      | 10.168.116.116 at Cisco<br>Systems, Inc.     | 09/17/2010 | View   Renew   Delete   Export   Generate   Enroll   Import |
| Public    | pearlygates.ocp.org at<br>pearlygates.ocp.org | Equifax Secure Certificate<br>Aut at Equifax | 08/16/2008 | View   Renew (Delete) Export   Generate   Enroll   Import   |

Haga clic en **Yes** para confirmar la eliminación del certificado SSL.

#### Subject

| CN=pearlygates.ocp.org                          |    |
|-------------------------------------------------|----|
| OU=Domain Control Validated - QuickSSL Premium( | R) |
| OU=See www.geotrust.com/resources/cps (c)07     |    |
| OU=GT94824223                                   |    |
| D=pearlygates.ocp.org                           |    |
| C=US                                            |    |

#### Issuer

OU=Equifax Secure Certificate Authority O=Equifax C=US

|    | Serial Number 07E267                                                                     |
|----|------------------------------------------------------------------------------------------|
|    | Signing Algorithm SHA1WithRSA                                                            |
|    | Public Key Type RSA (1024 bits)                                                          |
|    | Certificate Usage Digital Signature, Non Repudiation, Key Encipherment, Data Enciphermen |
|    | MD5 Thumbprint 2C:EC:8D:8B:FE:59:9D:F8:04:A6:B2:1B:C5:09:9A:27                           |
|    | SHA1 Thumbprint 6E:9A:7C:D3:02:FE:10:1C:75:79:00:AA:6A:73:84:54:C2:DC:BE:9               |
|    | Validity 8/16/2007 at 17:26:35 to 8/16/2008 at 17:26:35                                  |
| CF | RL Distribution Point http://crl.geotrust.com/crls/secureca.crl                          |

Are you sure you want to delete this certificate?

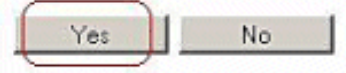

2. Elija Administration > Certificate Management > Generate para generar el nuevo certificado SSL.

| Administration   Certificate Management | Wednesday, 19 September 2007 00:05: |
|-----------------------------------------|-------------------------------------|
|                                         | Refresh                             |

This section lets you view and manage certificates on the VPN 3000 Concentrator.

- · Click here to enroll with a Certificate Authority
- Click here to install a certificate

Certificate Authorities [ View All CRL Caches | Clear All CRL Caches ] (current: 1, maximum: 6)

| Subject                                        | Issuer                                         | Expiration | SCEP<br>Issuer | Actions                   |
|------------------------------------------------|------------------------------------------------|------------|----------------|---------------------------|
| Thawte Test CA Root at Thawte<br>Certification | Thawte Test CA Root at Thawte<br>Certification | 12/31/2020 | No             | View   Configure   Delete |

#### Identity Certificates (current: 0, maximum: 2)

| Subject                  | Issuer | Expiration | Actions |
|--------------------------|--------|------------|---------|
| No Identity Certificates |        |            |         |

#### SSL Certificates

| Interface Subject Issue |                                          | Issuer                                   | Expiration | Actions                                                     |
|-------------------------|------------------------------------------|------------------------------------------|------------|-------------------------------------------------------------|
| Private                 | 10.168.116.116 at Cisco<br>Systems, Inc. | 10.168.116.116 at Cisco<br>Systems, Inc. | 09/17/2010 | View   Renew   Delete   Export   Generate   Enroll   Import |
| Public                  | No Certificate Installed.                |                                          | (          | Generate) Enroll   Import                                   |

This section lets you view and manage certificates on the VPN 3000 Concentrator.

- · Click here to enroll with a Certificate Authority
- · Click here to install a certificate

Certificate Authorities [View All CRL Caches | Clear All CRL Caches] (current: 1, maximum: 6)

| Subject                                        | Issuer                                         | Expiration | SCEP<br>Issuer | Actions                   |
|------------------------------------------------|------------------------------------------------|------------|----------------|---------------------------|
| Thawte Test CA Root at Thawte<br>Certification | Thawte Test CA Root at Thawte<br>Certification | 12/31/2020 | No             | View   Configure   Delete |

#### Identity Certificates (current: 0, maximum: 2)

| Subject                  | Issuer | Expiration | Actions |
|--------------------------|--------|------------|---------|
| No Identity Certificates |        |            |         |

#### **SSL** Certificates

| Interface | Subject                                  | Issuer                                   | Expiration | Actions                                                     |
|-----------|------------------------------------------|------------------------------------------|------------|-------------------------------------------------------------|
| Private   | 10.168.116.116 at Cisco<br>Systems, Inc. | 10.168.116.116 at Cisco<br>Systems, Inc. | 09/17/2010 | View   Renew   Delete   Export   Generate   Enroll   Import |
| Public    | 10.1.1.5 at Cisco Systems,<br>Inc.       | 10.1.1.5 at Cisco Systems,<br>Inc.       | 09/18/2010 | View   Renew   Delete   Export   Generate   Enroll   Import |

### Información Relacionada

- Página de soporte del concentrador de la serie Cisco VPN 3000
- Negociación IPSec/Protocolos IKE
- Soporte Técnico y Documentación Cisco Systems